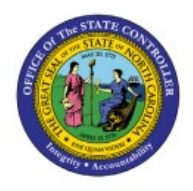

**CREATE MISCELLANEOUS** 

# **TRANSACTIONS**

INV

**QUICK REFERENCE GUIDE INV-16** 

### Purpose

The purpose of this Quick Reference Guide (**QRG**) is to provide a step-by-step explanation on how to Create Miscellaneous Transactions in the North Carolina Financial System (**NCFS**).

## Introduction and Overview

This QRG covers the procedure of creating miscellaneous issues and receipt transactions in NCFS which will enable you to reduce and increase quantity in the inventory respectively. The table below shows the various types of Miscellaneous Transactions:

| Miscellaneous<br>Transactions      | Description                                                                                                    |
|------------------------------------|----------------------------------------------------------------------------------------------------|
| NC Direct Issue                    | NC Direct Issue is used to issue one or more items to same or different centers from the inventory organization (over-the-counter issue).   |
| NC Direct Return                   | Items that are returned by customers or by another inventory organization to the issuing warehouse (over the counter).                      |
| Return from SSP Order              | In NCFS, "Returns from SSP Orders" is used to receive items returned<br>by customers that were issued using Self Service Procurement (SSP). |
| NC Unordered Quantity              | In NCFS, Receive Items in the warehouse that were bought without<br>Purchase Order in the Inventory Organization.                           |
| NC Add Inventory<br>Adjustments    | NC Add Inventory Adjustments will be used to add item quantity (positive adjustments) to Inventory Organization.                            |
| NC Deduct Inventory<br>Adjustments | In NCFS, NC Deduct Inventory Adjustments will be used to reduce item quantity (negative adjustment) in Inventory Organization.              |

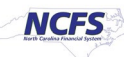

## **Create Miscellaneous Transactions – Issue**

To create miscellaneous issue transactions in NCFS, please follow the steps below:

- 1. Log in to the NCFS portal with your credentials to access the system.
- 2. On the **Home** page, click the **Supply Chain Execution** tab and then click the **Inventory Management** app.

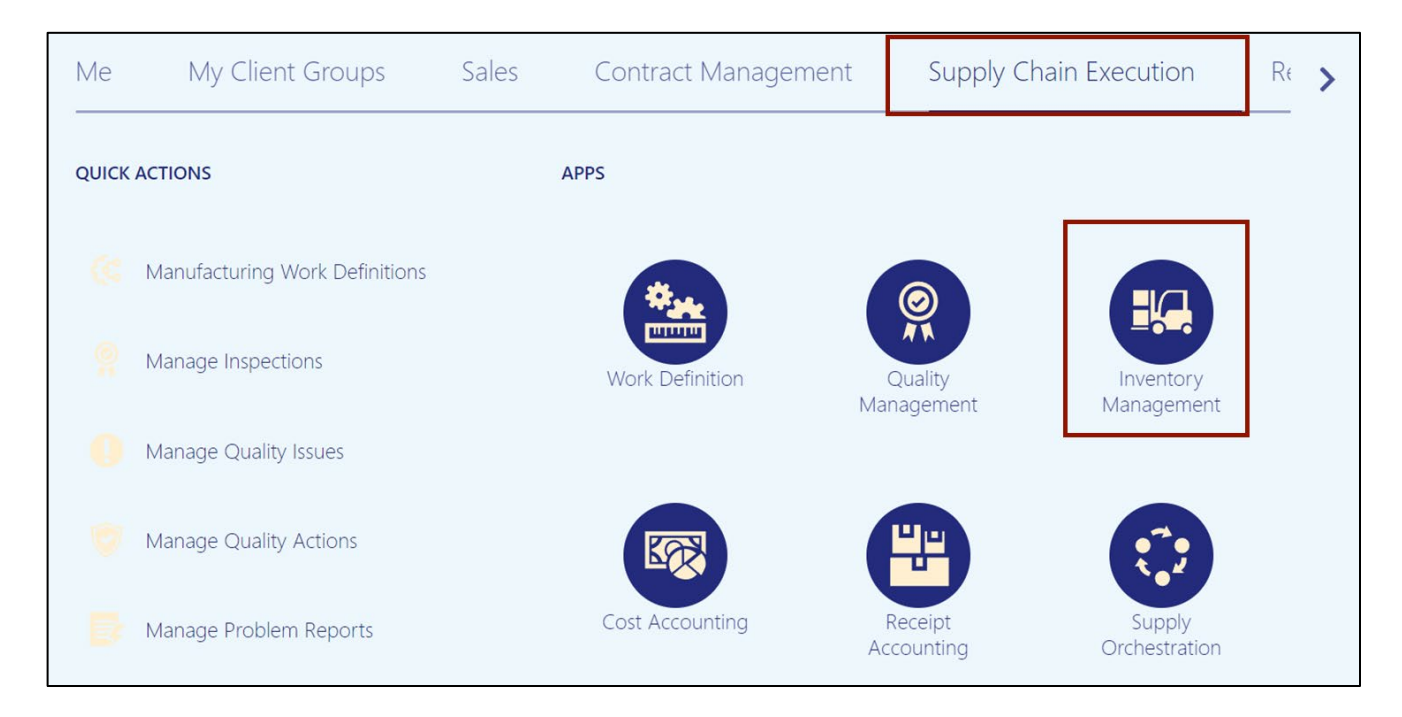

## 3. On the Inventory Management dashboard, click the View By [ 📾 icon.

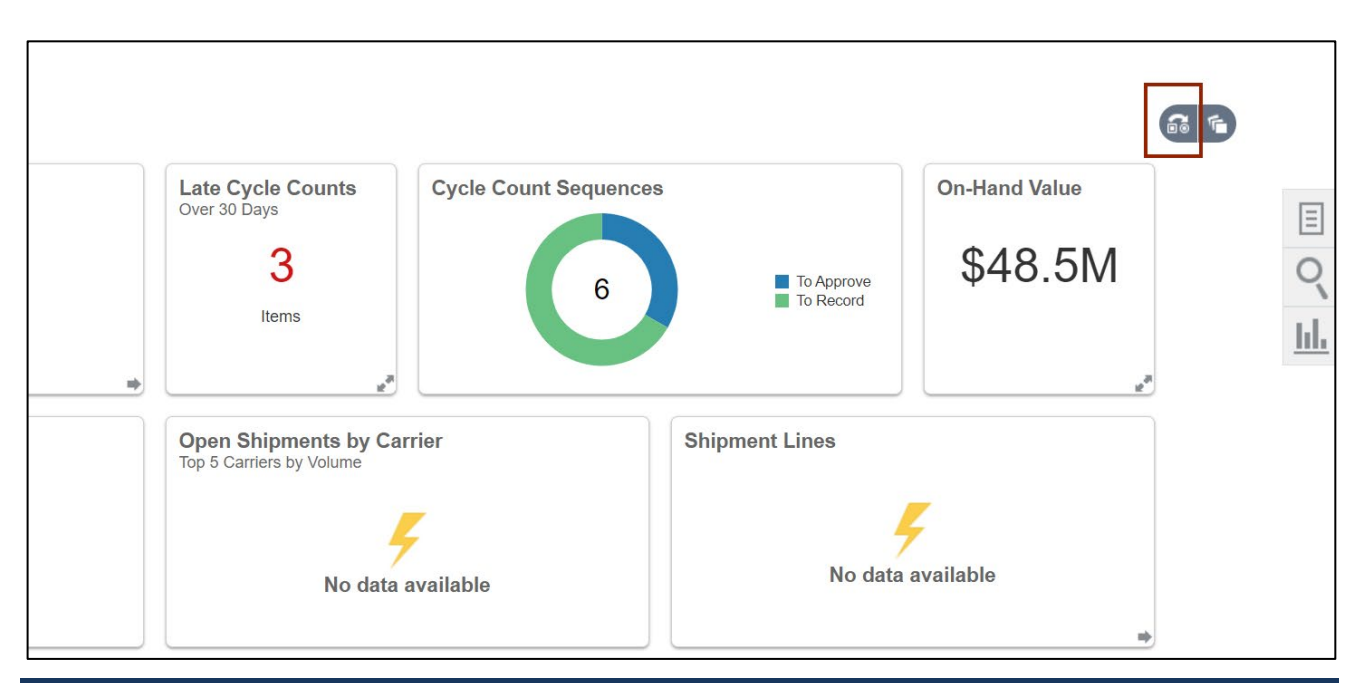

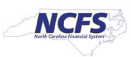

#### 4. Enter the *Inventory Organization*.

In this example, we choose **428305R** and click the **Apply** button.

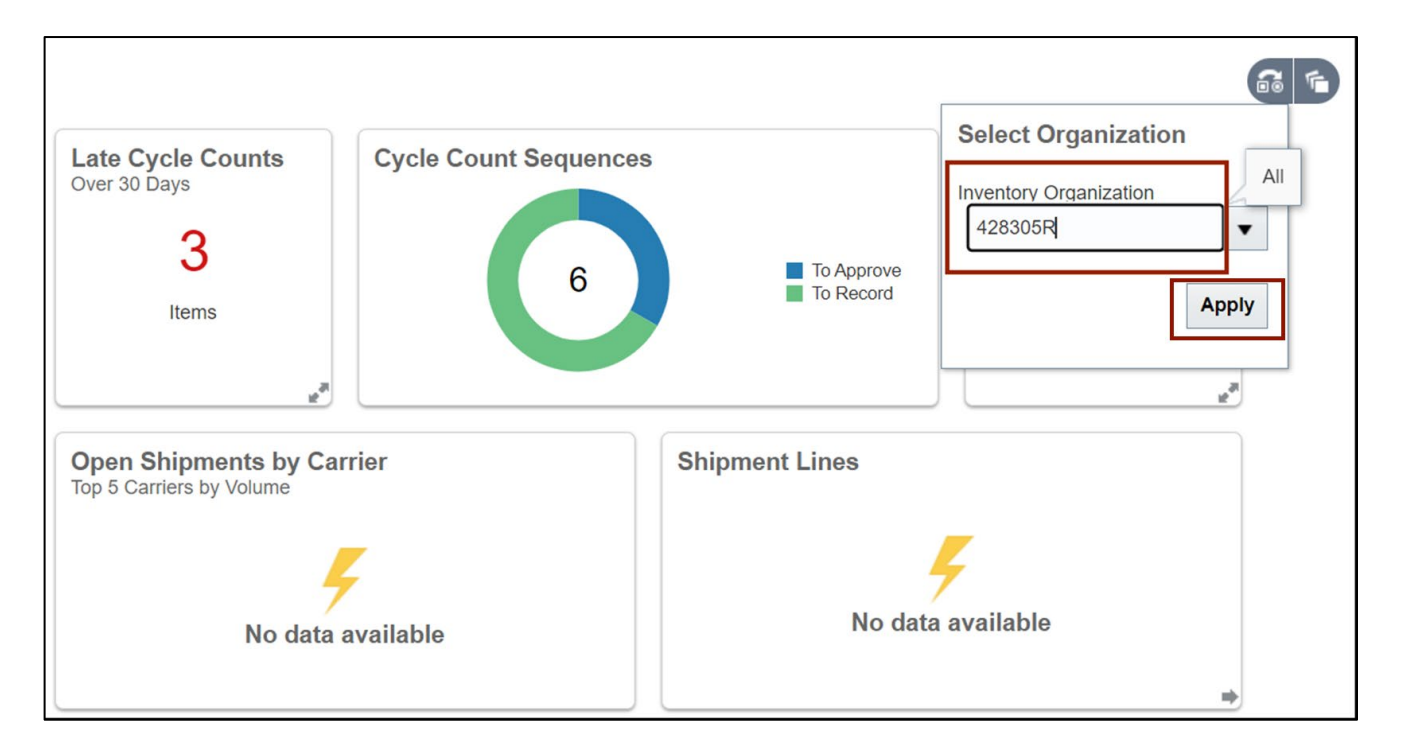

5. Click the Tasks []] icon, and click Create Miscellaneous Transaction.

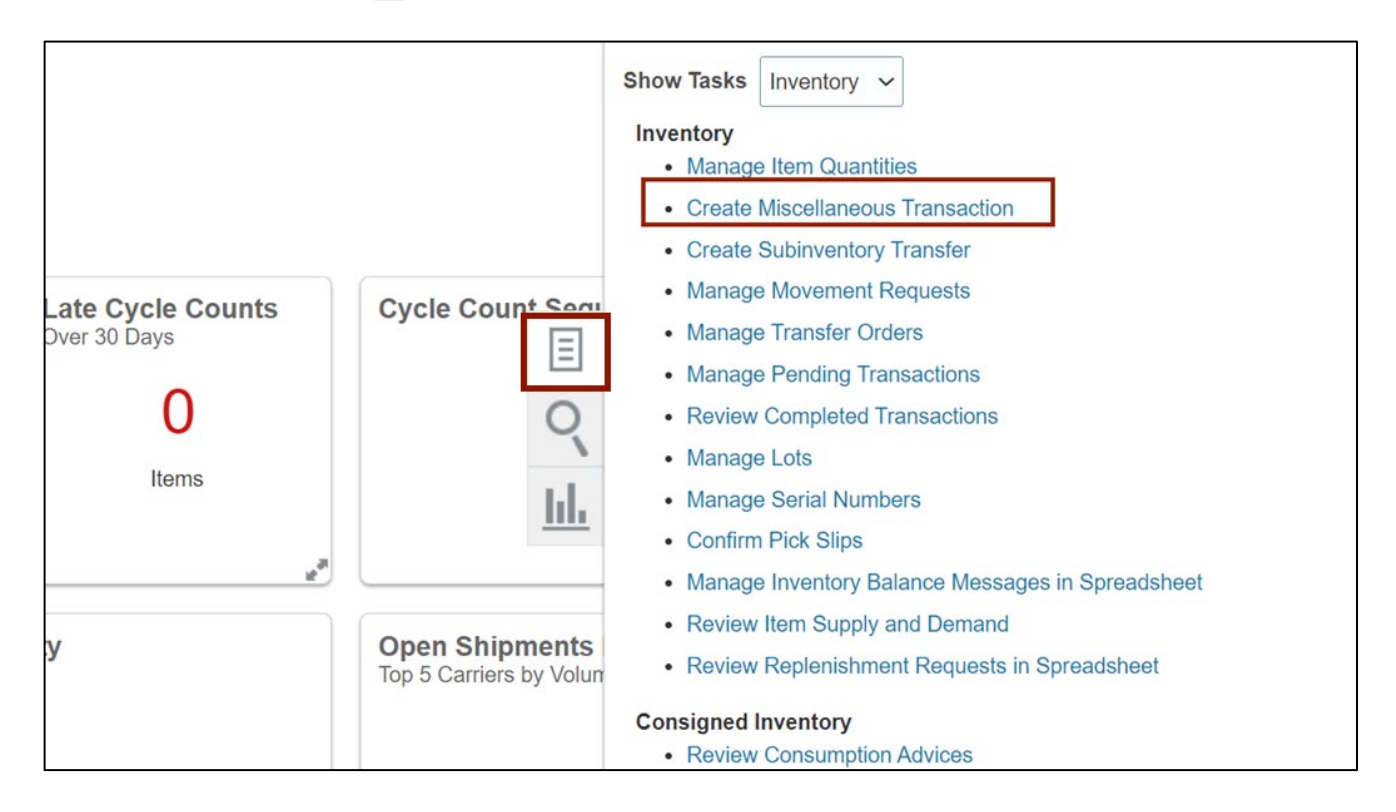

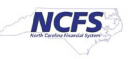

6. On the **Transaction** section, click the *Type* drop-down, then select the appropriate type – NC Direct Issue or NC Deduct Inventory Adjustments.

|                            |                                 |         |                     | Inventor       | y Organization 08BOO       | KS Change                 | Organization            |
|----------------------------|---------------------------------|---------|---------------------|----------------|----------------------------|---------------------------|-------------------------|
| Create Miscellaneous Trar  | nsaction ②                      |         |                     |                | Submit and Creat           | te Another                | Submit <u>Cancel</u>    |
| Transaction                |                                 |         |                     |                |                            |                           |                         |
| * Date                     | 6/16/23 8:43 AM                 |         |                     | Source         |                            |                           |                         |
| * Туре                     | NC Direct Issue                 | •       |                     | Account        |                            | Ē                         | <u>3</u>                |
| * Use Current Item<br>Cost | NC Direct Issue                 |         |                     |                |                            |                           |                         |
|                            | Returns for SSP Orders          |         |                     |                |                            |                           |                         |
| Transaction Lines ⑦        | NC Add Inventory Adjustments    |         |                     |                |                            |                           |                         |
| Actions 🔻 View 👻 🕂 📋 🗙     | NC Deduct Inventory Adjustments | r Range | Record Lots and     | Serial Numbers | Edit Details               |                           |                         |
| Line * Item                | NC Direct Return                |         | * UOM<br>Name       | * Quantity     | * Use Current<br>Item Cost | Additional<br>Information | Search On<br>Hand Quant |
| 4                          | NC Unordered Quantity           |         |                     |                |                            |                           | +                       |
| Availability ⑦             | NCAS OHQ Conversion             |         |                     |                |                            |                           |                         |
| Auglicht Courte            | Returns for SSP Orders          |         | 0                   | Quantita       |                            |                           |                         |
| Available Quantity         | Search                          |         | Secondary Available | Quantity       |                            |                           |                         |

In this example, we choose NC Direct Issue.

7. Click the Add [+] icon.

|                                |                                           |                                | Inventory Organization 428305R     | Change Organization        |
|--------------------------------|-------------------------------------------|--------------------------------|------------------------------------|----------------------------|
| Create Miscellaneous Trans     | action ⑦                                  |                                | Submit and Create An               | other Submit <u>Cancel</u> |
| Transaction                    |                                           |                                |                                    |                            |
| * Date                         | 5/16/23 2:36 PM                           | Source                         |                                    |                            |
| * Тур                          | NC Direct Issue                           | Account                        |                                    | E,                         |
| * Use Current Iten<br>Cos      | t Yes ∽                                   |                                |                                    |                            |
|                                | Enter transactions by serial numbers      |                                |                                    |                            |
| Transaction Lines ⑦            |                                           |                                |                                    |                            |
| Actions <b>v</b> View <b>e</b> | Generate Lot Generate Serial Number Range | Record Lots and Serial Numbers | Edit Details                       |                            |
| Line * Item                    | * Subinventory Locator                    | * UOM * Quantity<br>Name       | * Use Current Account<br>Item Cost | *<br>*                     |
| 4                              |                                           |                                |                                    | •                          |

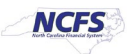

8. Under the *Transaction Lines* section, enter the Item details.

\*\*\*Note: For the Charge Account, please make sure to only use your agencies correct Business Unit, DHHS = 3000, DAC = 5200, and DPI = 0800. Enter a valid Budget Fund, select a "5" series account number and an appropriate AMU for your facility. <u>DO NOT ENTER ZEROS FOR AMU</u>\*\*\*

|         |              |       |       |                 | Enter transaction            | ns by serial numbers   |          |                                       |         |                                    |  |
|---------|--------------|-------|-------|-----------------|------------------------------|------------------------|----------|---------------------------------------|---------|------------------------------------|--|
| Transad | ction Lines  | s (?) |       |                 |                              |                        |          |                                       |         |                                    |  |
| Actions | ▼ View ▼     | + 8   | ×     | Generate Lot    | Generate Serial Number Range | Record Lots and Serial | Numbers  | Edit Details                          |         |                                    |  |
| Line    | * Item       |       |       | * Subinventory  | Locator                      | * UOM<br>Name          | * Quanti | ty <sup>*</sup> Use Curr<br>Item Cost | ent     | * Account                          |  |
| 1       |              |       | [     | R8305 <b>•</b>  |                              | CASE 🔻                 |          | 4 Yes                                 | ~       | 5200-700225-53410001-5205815-00000 |  |
| Line 1: | Availability | у 🕐   |       |                 |                              |                        |          |                                       |         |                                    |  |
|         |              |       | Avail | able Quantity 0 | CASE                         |                        |          | Seconda                               | ary Ava | ailable Quantity                   |  |
|         |              |       | On-H  | Hand Quantity 0 | CASE                         |                        |          | Seconda                               | ary On- | n-Hand Quantity                    |  |

#### 9. Click the **Submit** button.

|                            |                                      |                                      | Inventory Organization 428305R         | Change Organization         |
|----------------------------|--------------------------------------|--------------------------------------|----------------------------------------|-----------------------------|
| Create Miscellaneous Trans | action ⑦                             |                                      | Submit and Create An                   | other Submit <u>C</u> ancel |
| Transaction                |                                      |                                      |                                        |                             |
| Date                       | 5/16/23 2:36 PM                      | Source                               |                                        |                             |
| Туре                       | NC Direct Issue                      | Account                              |                                        |                             |
| Use Current Item<br>Cost   | Yes ~                                |                                      |                                        |                             |
|                            | Enter transactions by serial numbers |                                      |                                        |                             |
| Transaction Lines ⑦        |                                      |                                      |                                        |                             |
| Actions 🔻 View 👻 🕂 🔳 🗙     | Generate Lot Generate Serial Number  | Range Record Lots and Serial Numbers | Edit Details                           |                             |
| Line * Item                | * Subinventory Locator               | * UOM * Quantity<br>Name             | * Use Current * Account<br>V Item Cost |                             |

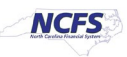

10. A *Confirmation* pop-up appears. Click the **OK** button.

|                              | Acco                                                                  | ount         |
|------------------------------|-----------------------------------------------------------------------|--------------|
| er transactions by serial nu | Confirmation Your transactions processed with no issues.           OK | Edit Details |
| rentory Locator              | * UOM * Quantity<br>Name                                              | Account      |
|                              | Secondary Available Quantity<br>Secondary On-Hand Quantity            |              |

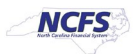

## **Create Miscellaneous Transactions- Receipt**

To create miscellaneous receipt transactions in NCFS, please follow the steps below:

- 1. Log in to the NCFS portal with your credentials to access the system.
- 2. Navigate to the **Create Miscellaneous Transaction** page. Click the **Type** field, then select the appropriate Type Returns for SSP Orders, NC Add Inventory Adjustments, NC Direct Return, NC Unordered Quantity.

In this example, we choose Return for SSP Orders.

|                           |                                 |         |                        | Inventory    | Organization 08BOOK        | (S Chang                  | e Organizat   | tion               |
|---------------------------|---------------------------------|---------|------------------------|--------------|----------------------------|---------------------------|---------------|--------------------|
| Create Miscellaneous Trar | nsaction ⑦                      |         |                        |              | Submit and Create          | e Another                 | Submit        | <u>C</u> ancel     |
| Transaction               |                                 |         |                        |              |                            |                           |               |                    |
| * Date                    | 6/16/23 8:43 AM                 | _       |                        | Source       |                            |                           |               |                    |
| * Туре                    | ▼                               |         |                        | Account      |                            |                           |               |                    |
| * Use Current Item        | Returns for SSP Orders          |         |                        |              |                            |                           |               |                    |
|                           | NC Add Inventory Adjustments    |         |                        |              |                            |                           |               |                    |
| Transaction Lines ⑦       | NC Deduct Inventory Adjustments |         |                        |              |                            |                           |               |                    |
| Actions View View +       | NC Direct Return                | r Range | Record Lots and Se     | rial Numbers | Edit Details               |                           |               |                    |
| Line * Item               | NC Unordered Quantity           |         | * UOM<br>Name          | * Quantity   | * Use Current<br>Item Cost | Additional<br>Information | Sea<br>n Hano | arch On<br>d Quant |
| •                         | NCAS OHQ Conversion             |         |                        |              |                            |                           |               | +                  |
| Availability ⑦            | Returns for SSP Orders          |         |                        |              |                            |                           |               |                    |
| Available Overtity        | Search                          |         | a and any Avgilable Ov | ontitu       |                            |                           |               |                    |

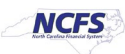

3. Click the Add [+] icon, and under the *Transaction Lines* section, enter the Item details and any other information per requirement.

|      |            |           |        |                  |                           |                                      |              |               |                |                         |                    | Inventory Organization 08BOOKS    | Change Organization         |
|------|------------|-----------|--------|------------------|---------------------------|--------------------------------------|--------------|---------------|----------------|-------------------------|--------------------|-----------------------------------|-----------------------------|
| Crea | ate Misce  | ellaneous | Transa | action (2)       |                           |                                      |              |               |                |                         |                    | Submit and Create A               | nother Submit <u>Cancel</u> |
| Tran | saction    |           |        |                  |                           |                                      |              |               |                |                         |                    |                                   |                             |
|      |            |           |        |                  | Date                      | 6/9/23 5:56 AM                       |              |               | Source         |                         |                    |                                   |                             |
| 1    |            |           |        |                  | Туре                      | Returns for SSP Orders               | Ŧ            |               | Accoun         | t                       |                    |                                   |                             |
|      |            |           |        |                  | Use Current Item<br>Cost  | Yes 🗸                                |              |               |                |                         |                    |                                   |                             |
| l I  |            |           |        |                  |                           | Enter transactions by serial numbers |              |               |                |                         |                    |                                   |                             |
| Tran | saction Li | ines 🕐    |        |                  |                           |                                      |              |               |                |                         |                    |                                   |                             |
| Acti | ons 🔻 View | • + E     | ×      | Generate Lot     | Generate Serial Number Ra | nge Record Lots and Serial Numbers   | Edit Details | s             |                |                         |                    |                                   |                             |
| L    | ine * Item |           |        |                  | * Subinventory            | Locator                              |              | * UOM<br>Name | * Quantity     | Use Current<br>tem Cost | Unit Cost(USD)     | * Account                         | _                           |
|      | 1 978002   | 21186990  | ्      | [                | SUB08BOOKS                | •                                    |              | EACH V        | 5              | Yes 🗸                   | Enter Cost Details | 0800-700100-54620000-0800020-0878 |                             |
| Line | 1. Availat | hility @  |        |                  |                           |                                      |              |               |                |                         |                    |                                   |                             |
| LING | r. Availai | onity ()  |        | Available Quanti | tv 98 FACH                |                                      |              | Sec           | ondary Availat | e Quantity              |                    |                                   |                             |
|      |            |           | (      | On-Hand Quanti   | ty 98 EACH                |                                      |              | Sec           | ondary On-Ha   | nd Quantity             |                    |                                   |                             |

Please Note – Step 4,5 and 6 are not required for 'NC Direct Return', 'NC Add Inventory Adjustment', 'NC Unordered Quantity' Transactions. User can proceed to step 7.

4. Under the *Transaction Lines* section, click on View > Columns > Additional Information.

| Create Miscellaneous Trans                    | action ⑦                        |                                       |                    |                                       | Inventor                              | y Organization 0880OKS Change Organization Submit and Create Another Submit Gancel |
|-----------------------------------------------|---------------------------------|---------------------------------------|--------------------|---------------------------------------|---------------------------------------|------------------------------------------------------------------------------------|
| Transaction                                   |                                 |                                       |                    |                                       |                                       |                                                                                    |
|                                               |                                 | Date 6/9/23 6:13 AM                   |                    | Source                                |                                       |                                                                                    |
|                                               |                                 | Type Returns for SSP Orders           | v                  | Account                               |                                       |                                                                                    |
|                                               | Use Cur                         | rent Item<br>Cost Yes ✓               |                    |                                       |                                       |                                                                                    |
|                                               |                                 | Enter transactions by serial num      | nbers              |                                       |                                       |                                                                                    |
| Transaction Lines ⑦<br>Actions v View v + 🗉 🗙 | Generate Lot Generate Serial Nu | mber Range Record Lots and Serial Num | mbers Edit Details |                                       |                                       |                                                                                    |
| Line * About This Record                      | * Subinventory                  | Locator                               | * UOM<br>Name      | * Quantity * Use Current<br>Item Cost | Unit Cost(USD) * Account              |                                                                                    |
| 1 Columns                                     | Show All                        | •                                     | EACH               | ▼ 5 Yes ~                             | Enter Cost Details 0800-700100-546200 | 000-0800020-0878-                                                                  |
| Detach                                        | Attachments                     |                                       |                    |                                       |                                       |                                                                                    |
| Sort >                                        | Additional Information          |                                       |                    |                                       |                                       |                                                                                    |
| Reorder Columns                               | Reference                       |                                       |                    | Secondary Available Quantity          |                                       |                                                                                    |
|                                               | Reason                          |                                       |                    | Secondary On-Hand Quantity            |                                       |                                                                                    |
|                                               | Requester                       |                                       |                    |                                       |                                       |                                                                                    |
|                                               |                                 |                                       |                    |                                       |                                       |                                                                                    |

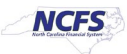

5. Click the **Additional Information** [ = ] icon.

|                                                                |                                      |               |                                       |                               | Inventory Organization 08BOOKS Chang | e Organization        |
|----------------------------------------------------------------|--------------------------------------|---------------|---------------------------------------|-------------------------------|--------------------------------------|-----------------------|
| Create Miscellaneous Transaction ⑦                             |                                      |               |                                       |                               | Submit and Create Another            | Submit <u>C</u> ancel |
| Transaction                                                    |                                      |               |                                       |                               |                                      |                       |
| Da                                                             | e 6/9/23 6:13 AM                     |               | Source                                |                               |                                      |                       |
| Туг                                                            | e Returns for SSP Orders             | w.            | Account                               |                               |                                      |                       |
| Use Current ite                                                | n Yes v                              |               |                                       |                               |                                      |                       |
|                                                                | Enter transactions by serial numbers |               |                                       |                               |                                      |                       |
| Transaction Lines ⑦                                            |                                      |               |                                       |                               |                                      |                       |
| Actions 🗸 View 🔹 🕂 📋 🗶 Generate Lot 🛛 Generate Serial Number F | ange Record Lots and Serial Numbers  | Edit Details  |                                       |                               |                                      |                       |
| Line * Item * Subinventory                                     | Locator                              | * UOM<br>Name | * Quantity * Use Current<br>Item Cost | Unit Cost(USD) * Account      | Addition                             | al<br>on              |
| 1 9780021186990 Q SUB08BOOKS                                   | •                                    | EACH V        | 5 Yes 🗸                               | Enter Cost Details 0800-70010 | 0-54620000-0800020-0878-             |                       |
| Line 1. Ausilability                                           |                                      |               |                                       |                               |                                      |                       |
| Line T: Availability ()                                        |                                      |               |                                       |                               |                                      |                       |
| Available Quantity 98 EACH                                     |                                      | S             | econdary Available Quantity           |                               |                                      |                       |
| On-Hand Quantity 98 EACH                                       |                                      | s             | econdary On-Hand Quantity             |                               |                                      |                       |
|                                                                |                                      |               |                                       |                               |                                      |                       |

6. Select the **Reference Consumption Requisition** number and click the **OK** button.

Note: *Reference Concumption Requistion* will be autopopulated only for **Returns for SSP Orders** transaction type

| Create Miscellaneous Trans | saction ⑦                   |                        |                                       | Submit and Cre         | eate Another Sub            | omit <u>C</u> ancel | - |
|----------------------------|-----------------------------|------------------------|---------------------------------------|------------------------|-----------------------------|---------------------|---|
| Transaction                |                             |                        |                                       |                        |                             |                     |   |
|                            | Date 6/22/23 6:44 AM        |                        | Source                                |                        |                             |                     |   |
|                            | Type Returns for SSP Orders | v                      | Account                               |                        |                             |                     |   |
| Use Currer                 | nt Item<br>Cost Yes √       |                        |                                       |                        |                             |                     |   |
|                            | Additional Information: I   | Line 1                 |                                       | Reference Consumpt     | tion Requisition            |                     |   |
| Transaction Lines ⑦        | * Reference Consumption I   | Requisition 08R0000015 |                                       | •                      |                             |                     |   |
| Actions 🔻 View 👻 🕂 📋 🗙     | Generate Lo                 |                        | ОК Са                                 | incel                  |                             |                     |   |
| Line * Item                | * Subinventory Locator      | * UOM<br>Name          | * Quantity * Use Current<br>Item Cost | Additional Information | Search On-<br>Hand Quantity | Revision            |   |
| 1 9780021186952            | SUB08B                      | EACH ¥                 |                                       | ~ 🛱                    | F                           |                     |   |
| •                          |                             |                        |                                       |                        |                             |                     | • |

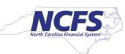

#### 7. Click the **Submit** button.

|                                                                                                    |                                                                                               |                                      |                               |                                                                                                    | In                                                         | ventory Organization 08BOOKS Chang           | e Organization |
|----------------------------------------------------------------------------------------------------|-----------------------------------------------------------------------------------------------|--------------------------------------|-------------------------------|----------------------------------------------------------------------------------------------------|------------------------------------------------------------|----------------------------------------------|----------------|
| Create Miscellaneous Transaction                                                                                                    | 1 ⑦                                                                                           |                                      |                               |                                                                                                    |                                                            | Submit and Create Another                    | Submit Cancel  |
| Transaction                                                                                                    |                                                                                               |                                      |                               |                                                                                                    |                                                            | -                                            |                |
|                                                                                                    | Date                                                                                          | 6/9/23 6:13 AM                       |                               | Source                                                                                             |                                                            |                                              |                |
|                                                                                                    | Туре                                                                                          | Returns for SSP Orders               |                               | Account                                                                                            |                                                            |                                              |                |
|                                                                                                    | Use Current Item<br>Cost                                                                      | Yes 🛩                                |                               |                                                                                                    |                                                            |                                              |                |
|                                                                                                    |                                                                                               | Enter transactions by serial numbers |                               |                                                                                                    |                                                            |                                              |                |
|                                                                                                    |                                                                                               |                                      |                               |                                                                                                    |                                                            |                                              |                |
| Transaction Lines ②                                                                                                    |                                                                                               |                                      |                               |                                                                                                    |                                                            |                                              |                |
| Transaction Lines ⑦                                                                                                    | te Lot Generate Serial Number Ran                                                             | ge Record Lots and Serial Numbers    | Edit Details                  |                                                                                                    |                                                            |                                              |                |
| Transaction Lines ⑦<br>Actons • View • + = X Generat<br>Line * Item                                                                                     | Generate Serial Number Ran * Subinventory                                                     | ge Record Lots and Serial Numbers    | Edit Details<br>* UOI<br>Name | M * Quantity <sup>*</sup> Use Current<br>Hern Cost                                                 | Unit Cost(USD) * Account                                   | Additio                                      | al<br>ion      |
| Transaction Lines ⑦<br>Actors • View • + E × Generat<br>Line * tern<br>1 9780021186990 Q                                                                | Generate Serial Number Ran     * Subinventory     SUB08B00KS                                  | ge Record Lots and Serial Numbers    | Edit Details * UOI Name EACI  | M * Quantity Hem Cost                                                                              | Unit Cost(USD) * Account<br>Enter Cost Details 0800-700100 | Addition<br>Informat                         | al<br>ion      |
| Transaction Lines ⑦<br>Actors • Ver • + • • × Generat<br>Line • teen<br>1 9750021156590 • •                                                             | te Lot Generate Serial Number Ran * Subinventory SUB08800KS                                   | ge Record Lots and Serial Numbers    | Edit Details * UOI Name EAC   | * Quantity * Use Current<br>Hem Cost                                                               | Unit Cost(USD) * Account Enter Cost Details 0800-700100    | Additio<br>Informat<br>54620000-0800020-0878 | nal<br>ion     |
| Transaction Lines ⑦<br>Actions • View • + • • × Generat<br>Line * teen<br>1 9750021166990 • •<br>Line 1: Availability ⑦                                 | te Lot Generate Serial Number Ram * Subinventory SUB06800KS                                   | ge Record Lots and Serial Numbers    | Edit Details * UOI Name EAC   | * Quantity * Use Current<br>tem Cost      S     Yes      S     Secondary Available Quantity        | Unit Cost(USD) * Account<br>Enter Cost Details 0800-700100 | Additio<br>Informat<br>54620000-0800020-0878 | nal<br>Ion     |
| Transaction Lines ③<br>Actions • View • + • • × Generat<br>Line * teen<br>1 9750021156590<br>Constant<br>Line 1: Availability ③<br>Available<br>On+tand | te Lot Generate Serial Number Ram * Subinventory SUB0680CKS Quantity 96 EACH Quantity 96 EACH | ge Record Lots and Serial Numbers    | Edit Details                  | * Quantity * Use Current<br>term Cost      Secondary Available Quantity Secondary On-Hand Quantity | Unit Cost(USD) * Account<br>Enter Cost Details 0800-700100 | Additio<br>Informat                          | al             |

8. A *Confirmation* pop-up appears. Click the **OK** button.

|                                                                           | Account                                                                                                    | nnn |
|---------------------------------------------------------------------------|----------------------------------------------------------------------------------------------------|-----|
| er transactions by serial nu<br>Lot Generate Serial I.<br>rentory Locator | Confirmation   Your transactions processed with no issues.   OK   Below   * UOM   Name   * Quantity Account |     |
|                                                                           | Secondary Available Quantity<br>Secondary On-Hand Quantity                                                  |     |

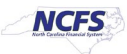

## Wrap-Up

Create Miscellaneous transactions using the steps above in NCFS to create miscellaneous issue transactions to reduce quantity in the inventory and to create miscellaneous receipt transactions increase quantity in the inventory.

## Additional Resources

#### Virtual Instructor-Led Training (vILT)

• INV 106: Warehouse transactions (ILT)

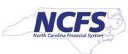